## Как перезаказать накладные из ЕГАИС

## Видеообучение

|                                                                   | Тех. поддержка: 🖕 +7(800)555-96-79 🔤 support@docsinbox.ru                  |                                    | 🛛 Помощь 🌲 🔜 🖲                                       | Андрей Гера 😫                         |
|-------------------------------------------------------------------|----------------------------------------------------------------------------|------------------------------------|------------------------------------------------------|---------------------------------------|
| <ul> <li>Данные</li> <li>Ш Справочники</li> </ul>                 | адные                                                                      |                                    |                                                      |                                       |
| ин отчеты 🗸                                                       | Создать Столбцы 🖨 Напечатать 🗸 Обмен с УТМ Отправить Нет накладн           | ной? Жми! Импорт 🗸                 |                                                      | таблице 😽                             |
| <ul> <li>Настройки</li> <li>Администрирование</li> </ul>          | Номер<br>накладной С Дата Внутренний с Поставшик С Покулатель<br>поставшик | Ф Сумма Ф Статус Ф                 | Источник<br>накладной<br>ФИД<br>документа<br>в ЕГАИС | Дата<br>создания 🕈 Дата<br>обновления |
| настройки ЮЗЭДО 🗸                                                 | 0 • 7<br>11.2.2022 БХО0835А<br>1 Переходим в раздел                        | 8522.50 Аннулирована               | E-mail                                               | 06.01.2022 20.01.2022 11:<br>07:03    |
| Настройки EDI V<br>Помощь V                                       | ? • 041073 31.12.2022 D00099644<br>→ <b>???Данные</b> »                    | 8378.32 Получена от<br>поставщика  | API DocsInBox                                        | 30.03.2022 24.05.2022<br>17:35        |
| <ul> <li>Поиск выгодных цен</li> <li>Совреться с цения</li> </ul> | , → <b>«Егаис»</b><br>→«Проверка ЕГАИС»                                    | 7126.40 Получена от<br>поставщика  | API DocsInBox                                        | 04.05.2022 24.05.2022<br>11:35        |
|                                                                   | ? 072962 31.12.2022 DX003309A<br>00:00                                     | 2863.68 Получена от<br>поставщика  | API DocsInBox                                        | 25.05.2022 17.06.2022 15:<br>17:49    |
|                                                                   | 4 30.12.2022 DX008400A<br>00:00                                            | 844.80 Аннулирована                | E-mail                                               | 06.01.2022 20.01.2022 11:<br>07:03    |
|                                                                   | * 045015 3012.2022 DX0025424     00:00                                     | 95402.04 Получена от<br>поставщика | API DocsInBox                                        | 21.04.2022 21.04.2022 12<br>12:49     |
|                                                                   | <b>?</b> • 05253 30.062022 DX002743A                                       | 3090.29 Получена от                | IIKO RMS                                             | 18.06.2022 19.06.2022 14              |

Важный этап при подготовке к алкодекларации, это перезаказать накладные в нашу программу, чтобы обеспечить приход в квартале.

Перезаказ накладных осуществляется в разделе "Проверка ЕГАИС" (пункты 1, 2 и 3)

В поле для заполнения вписываете номер документа (4)

Жмете перезаказать (5)

Повторяйте пункты 4 и 5 пока не запросите все документы за нужный период.

Номера накладных ЕГАИС формата TTN-1231231234 можно посмотреть в старой программе для работы с ЕГАИС, или запросить у вашего поставщика

| [ <u>DOC()ΙηΌΟΧ</u> ]        | Тех. поддержка: 📞 +7 (800) 555-96-79 🖂 support@docsinbox.ru       |                       |                           |      |                |           |                  |  |  |
|------------------------------|-------------------------------------------------------------------|-----------------------|---------------------------|------|----------------|-----------|------------------|--|--|
| ▲ Данные 1 ~ Накладные       | Отчет позволяет осуществить проверку непринятых в ЕГАИС накладных |                       |                           |      |                |           |                  |  |  |
| Возвраты накладных           | > Kak padoraer stor orwer?                                        |                       |                           |      |                |           |                  |  |  |
| Перемещения                  |                                                                   |                       |                           |      |                |           |                  |  |  |
| Бланки<br>ЕГАИС <b>2</b>     | Юридическое лицо:                                                 |                       |                           |      | ¥              |           |                  |  |  |
| Непринятые<br>документы      | Текущий отчет составлен на дату.                                  |                       | Выберите юридическое лицо |      |                |           |                  |  |  |
| Ожидание ответа<br>ЕГАИС     | Отправить новый запрос<br>Проверить ответ                         |                       | Выберите юридическое лицо |      |                |           |                  |  |  |
| Проведено в ЕГАИС            |                                                                   |                       | Выберите юридическое лицо |      |                |           |                  |  |  |
| Ошибка ЕГАИС                 | Перезаказать накладную 5                                          |                       | TTN-00000001 4            |      |                |           |                  |  |  |
| Проверка ЕГАИС 3             |                                                                   |                       |                           |      | 111 M          |           | +                |  |  |
| Остатки ЕГАИС                | Деиствия                                                          | Номер ЕГАИС накладной |                           | Дата | Номер входящии | Поставщик | ФСРАР поставщика |  |  |
| Акты списания                |                                                                   |                       |                           |      |                |           |                  |  |  |
| Акты постановки на<br>баланс |                                                                   |                       |                           |      |                |           |                  |  |  |
| АлкоЖурнал                   |                                                                   |                       |                           |      |                |           |                  |  |  |
| Акт сверки                   |                                                                   |                       |                           |      |                |           |                  |  |  |
| Отчет о списаниях            |                                                                   |                       |                           |      |                |           |                  |  |  |

Накладные после перезаказа будут поступать 1 раз в 15 минут, сначала в раздел "Непринятые документы", а затем переходить в раздел "Ошибка в ЕГАИС".

Если было перезаказано 20 документов, то полное время отображения накладных составляет 20\*15=300 минут=5 часов

Важно: компьютер с УТМ и ключом ЕГАИС должен быть включен во время перезаказа накладных